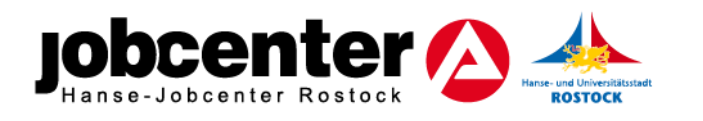

## Anträge online einreichen - Schritt-für-Schritt Anleitung

- 1. Gewünschten Antrag als PDF-Datei herunterladen
- 2. Antrag (beschreibbare PDF-Datei) ausfüllen und auf Ihrem Endgerät abspeichern
- 3. www.jobcenter.digital öffnen
- 4. Postfachservice nutzen siehe Bild

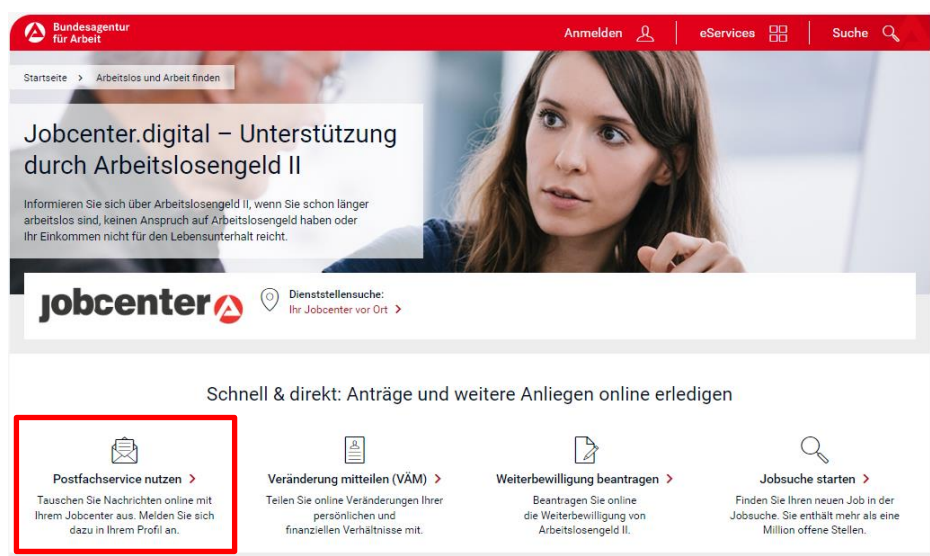

5. Benutzername und Passwort eingeben → Anmelden Sind Sie bereits registriert, Benutzername und/oder Passwort sind Ihnen trotzdem

| nicht bekannt $\rightarrow$                                  | Haben Sie Ihren <u>Benutzernamen vergessen?</u><br>Haben Sie Ihr <u>Passwort vergessen?</u>                                                                                                    |                                                                                                    |
|--------------------------------------------------------------|----------------------------------------------------------------------------------------------------|----------------------------------------------------------------------------------------------------|
| Bundesagentur<br>für Arbeit                                  |                                                                                                    | eServices 🎛 Suche 🔾                                                                                                    |
| Melden Sie sich für unser                                    | Anmeldung und Regi<br>e Online-Services an oder registrieren Sie sich, wenn<br>haben.                                                                                                    | Strierung                                                                                                    |
| Anmelden Benutzername I Passwort Anmelde                     | en la construcción de la construcción de la constru | Als Privatperson registrieren<br>Melden Sie sich zum Beispiel arbeitssuchend, beantragen Sie<br>Arbeitslosengeld, Arbeitslosengeld II oder teilen Sie uns<br>Änderungen mit. |
| Haben Sie Ihren <u>Benutze</u><br>Haben Sie Ihr <u>Passv</u> | ernamen vergessen?<br>wort vergessen?                                                                                                    | Als Unternehmen registrieren<br>Veräffentlichen Sie zum Reisniel Stellenanngebote in der                                                                                     |

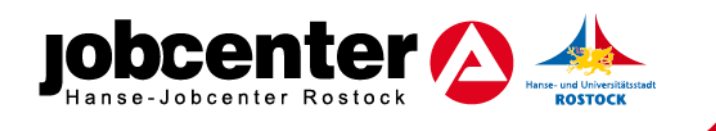

6. In "Meine Nachrichten"  $\rightarrow$  "Nachricht schreiben"  $\rightarrow$  Behörde "jobcenter" auswählen

| leine Nachricht                                    | en | Behörde                                                                                                    |
|----------------------------------------------------|----|----------------------------------------------------------------------------------------------------|
| Nachricht schreiben -                              | 3  | <ul> <li>Bundesagentur für Arbeit<br/>bringt weiter.</li> <li>Agentur für Arbeit Rostock<br/>Kopernikusstr. 1a<br/>18057 Rostock</li> </ul> |
| S Fingang                                          | 0  |                                                                                                    |
| - Enigung                                          |    |                                                                                                    |
| ∠ Gesendet                                         |    | ● jobcenter⊘ ()                                                                                                    |
| <ul> <li>△ Gesendet</li> <li>△ Entwürfe</li> </ul> | 0  | • jobcenter ()<br>Hanse-Jobcenter Rostock                                                                                                   |

- 7. Anliegen auswählen
  - a. für Anträge im Zusammenhang mit Kosten für Unterkunft und Heizung (wie z.B. Antrag Darlehen Mietkaution, Antrag Darlehen Stromschulden o.ä.) → <u>Frage zu Miete und Heizkosten</u>
  - b. für Anträge im Zusammenhang mit Leistungen für Bildung und Teilhabe (inkl. Anlage Lernförderung, Anlage Klassenfahrt o.ä.) → Informationen und Fragen zu Leistungen für Bildung und Teilhabe

Ihre Nachricht an das Jobcenter

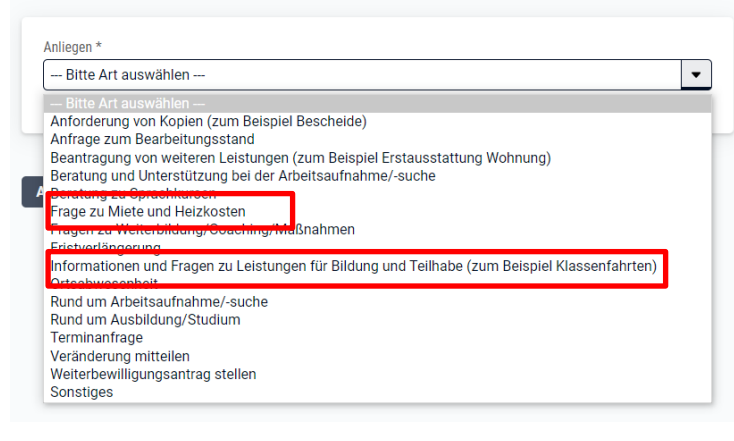

- 8. "Ihre Nachricht" an uns, welchen Antrag Sie stellen wollen
- 9. Nachrichten-Anhänge (wie z.B. ausgefüllten Antrag Darlehen Mietkaution, Antrag Bildung und Teilhabe) auswählen und hochladen
- 10. Nachricht "Absenden"